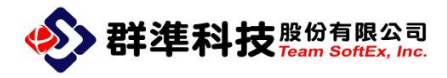

## EVO Cloud Server-常用操作 說明

Document Revision : 1.00 Issue Date : 2014/05/19 群準科技股份有限公司 Team Softex, Inc. Tel:+886-2-2910 0988 Fax:+886-2-2910 0984 新北市新店區寶中路 94 號 4 樓之 6 http://www.teamsoftex.com

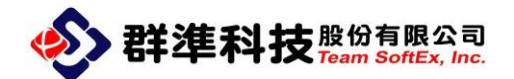

## 設定開機選單

|   | 4 | 在「用戶端操作」下·選取所有                                                                                                    |   | 用戶端                                                                                                    | i操作 [                            | 用戶端設                      | 定                | 資金   | 設定                             |
|---|---|----------------------------------------------------------------------------------------------------|---|----------------------------------------------------------------------------------------------------|----------------------------------|---------------------------|------------------|------|--------------------------------|
|   |   | Client 端要設定開機選單的電                                                                                                    |   | (S)                                                                                                    |                                  |                           | (U)              | •    |                                |
|   |   |                                                                                                    | 1 | 遠端維護                                                                                                    | 遠端開機                             | 重新啟動                      | 遠端關機             |      | 遠端命令                           |
|   |   | 谁入。                                                                                                    | ſ | 電腦名稱                                                                                                    | MA                               | IC位址<br>1511005/157       | 分配的IP            | 160  | 散動棋:     網路     翻     網路     翻 |
|   |   |                                                                                                    | U |                                                                                                    | 選擇全                              | 部用戶端                      |                  | 5    |                                |
|   |   |                                                                                                    |   | 2                                                                                                    | 用戶端                              | i嶓性(P)<br> 戶端(D)          |                  | μ    |                                |
|   |   |                                                                                                    |   |                                                                                                    | <br>鎖定用<br>解除用                   | 戶端(L)<br> 戶端鎖定(U)         |                  |      |                                |
| 1 |   |                                                                                                    |   |                                                                                                    | 同步用                              | 戶設定到(T)                   | ÷                |      |                                |
|   |   |                                                                                                    |   |                                                                                                    | 重建系                              | 統磁碟快取                     |                  |      |                                |
|   |   |                                                                                                    |   |                                                                                                    | 里 建 貞<br>全部設                     | [和9988年]共取<br>[為啟動即還原     | Ę                |      |                                |
|   |   |                                                                                                    |   |                                                                                                    | 全部取                              | 防衛動即還原                    | <b>Į</b>         |      |                                |
|   |   |                                                                                                    |   |                                                                                                    | 加入群退出群                           | 縋<br>縋                    | •                |      |                                |
|   |   |                                                                                                    |   |                                                                                                    | 重新整                              | 理                         |                  |      |                                |
|   |   |                                                                                                    |   |                                                                                                    |                                  | 他用戶端百里<br>位(S)            | 11立へ(D)          |      |                                |
|   |   |                                                                                                    |   | 目白端内容                                                                                                    |                                  |                           |                  |      |                                |
|   | 4 | 進入用戶端屬性後・點選畫面中                                                                                                    |   | 「用戶端列表                                                                                                    |                                  | 端內容                       |                  |      |                                |
|   |   | 間的「開機選單」進入。                                                                                                    |   | STOOO                                                                                                    | 電腦名                              | 式稱:  S1000                | 8F4F7            |      |                                |
|   |   |                                                                                                    |   |                                                                                                    | IP 位t                            | ±: 192                    | . 168 . 1        | . 16 | <u>5£194</u>                   |
|   |   |                                                                                                    |   |                                                                                                    | 詳細記                              | <sub>兌明</sub> :           |                  |      |                                |
| 2 |   |                                                                                                    |   |                                                                                                    | 日本                               | 方式                        |                  |      |                                |
| Ζ |   |                                                                                                    |   |                                                                                                    | C 本                              | 機啟動                       |                  |      |                                |
|   |   |                                                                                                    |   |                                                                                                    | • 網                              | 路啟動 開                     | 機選單 資料           | 斗磁磷  | (D) 進階(U)                      |
|   |   |                                                                                                    |   |                                                                                                    | C 映                              | 像檔製作                      | )                |      | ~                              |
|   |   |                                                                                                    |   |                                                                                                    |                                  | . (**) <sup>200</sup> (** |                  |      |                                |
|   |   |                                                                                                    |   | 1                                                                                                    | M ∄                              | CIIII 基序                  | 確定               | -1   | 取消                             |
|   | 4 | 在「設定啟動選單」中選擇要更                                                                                                    | 1 | 設定啟動選單                                                                                                    |                                  |                           | -                |      |                                |
|   | - | 協力的部長,透過♥ 選擇到「作                                                                                                    | ſ | -所有映像檔                                                                                                    | 動                                | ]                         | 作業系統選<br>Win7_AP | 單畫面  | ī3                             |
|   |   | 送到的"加快"。<br>一次的"加快"。<br>一次的"加快"。<br>一次的"加快"。<br>"这些"。<br>一次,"这些"。<br>一次,"这些"。<br>一次,"这些"。<br>一次,"这些"。<br>一次,""。<br>""。<br>""。<br>""。<br>""。<br>""。<br>""。<br>""。<br>""。<br>""。 |   | Windov                                                                                                    | ws7_NTPC_L48<br>ws7_NTPC_L46<br> | 0<br>20                   | •                |      |                                |
|   |   | 来示机选半重山」十次下 唯定」                                                                                                    |   | 2013-0                                                                                                    | wsXP_NTPC_L4<br>2-25 DOS         | 180 2                     |                  |      |                                |
| 3 |   | 叫                                                                                                    |   | Image: Second Second |                                  |                           |                  |      |                                |
|   | - |                                                                                                    | 1 |                                                                                                    |                                  |                           |                  |      |                                |
|   |   | 過 <sup>▶</sup> 取消該節點即回。                                                                                                    |   | '<br>□ 作業系統選                                                                                                    | 單顯示時間:                           | 3 - 10                    | ,                |      |                                |
|   | 4 | 多系統時可以上下移動優先順                                                                                                    |   | i i i i <del>sik</del> ∕isikuk <b>a</b> .                                                                                                    |                                  |                           |                  | 確定   | 取消                             |
|   |   | 序·設定完畢請按確定離開。                                                                                                    |   |                                                                                                    |                                  |                           |                  |      |                                |

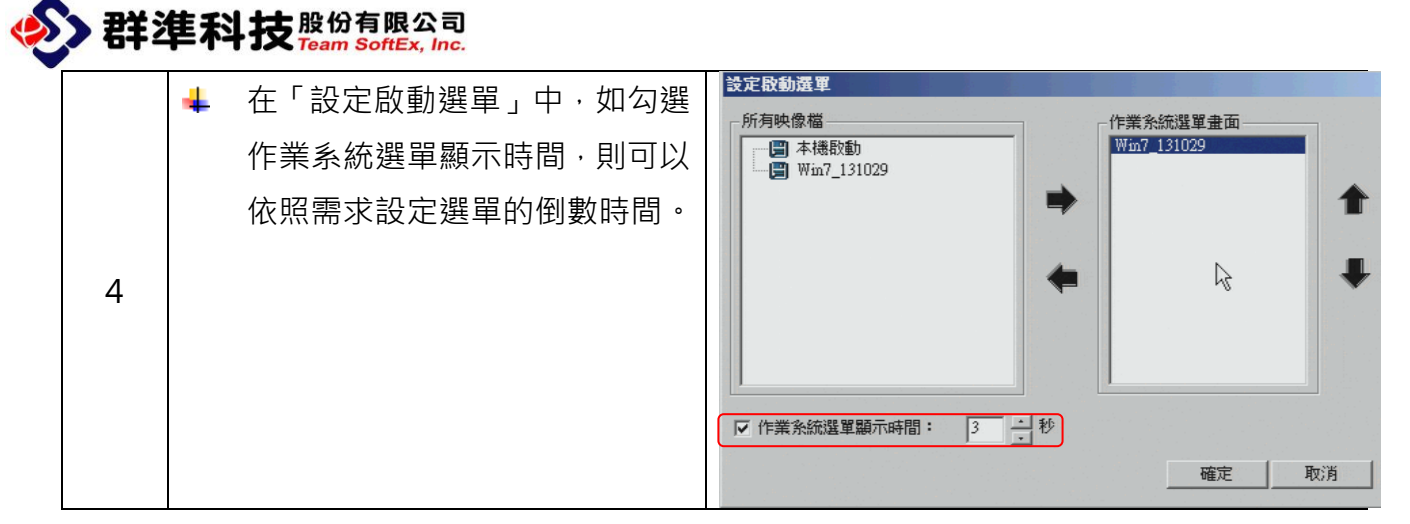

## 設定還原功能

|   | 4 | 在「用戶端操作」下,選取所有                     | 用戶端                   | 操作 用戶端設定 資安設定                               |  |  |  |
|---|---|------------------------------------|-----------------------|---------------------------------------------|--|--|--|
|   |   | Client 端要設定開機選單的電                  | <b>S</b>              |                                             |  |  |  |
| 1 |   | 腦・按右鍵選取「用戶端屬性」                     | 遠端維護<br>電腦 <b>夕</b> 郷 | 遠端開機 重新散動 遠端關機 遠端命令                         |  |  |  |
|   |   | 進入。                                | ST000                 | 10025110074177 102.159.1_160 網路散<br>選擇全部用戶端 |  |  |  |
|   |   |                                    | 2                     | 用戶端屬性(P)                                    |  |  |  |
|   |   |                                    |                       | 一                                           |  |  |  |
|   |   |                                    |                       | 鎖定用戶端(L)<br>解除用戶端鎖定(U)                      |  |  |  |
|   |   |                                    |                       | 同步用戶設定到(T) ▶                                |  |  |  |
|   |   |                                    |                       | 重建系統磁碟快取                                    |  |  |  |
|   |   |                                    |                       |                                             |  |  |  |
|   |   |                                    |                       |                                             |  |  |  |
|   |   |                                    |                       | 退出群組                                        |  |  |  |
|   |   |                                    | -                     | 重新整理<br>禁止其他用戶端白動登入(D)                      |  |  |  |
|   |   |                                    |                       |                                             |  |  |  |
|   |   | <u> </u>                           | 用戶端內容                 |                                             |  |  |  |
|   | * | 進入用戶峏屬性俊, 勾選董囬中<br>問約「系統漂原 - 乙克調則主 | 用戶端列表                 | 用戶端內容<br>電腦名稱: ST000                        |  |  |  |
|   |   |                                    |                       | MAC位址: 00251188F4F7 更换                      |  |  |  |
| 2 |   | 不个逗尽。                              |                       | IP 位址: 192 . 168 . 1 . 160 >>               |  |  |  |
|   |   |                                    |                       | 詳細說明:                                       |  |  |  |
|   |   |                                    |                       | - 散動方式                                      |  |  |  |
|   |   |                                    |                       | ○ 本機設動                                      |  |  |  |
|   |   |                                    |                       | ○ 網路散動 開機選單 資料磁碟(D) 進階(U)                   |  |  |  |
|   |   |                                    |                       |                                             |  |  |  |
|   |   |                                    |                       | ▼ 糸統還原                                      |  |  |  |
|   |   |                                    |                       |                                             |  |  |  |

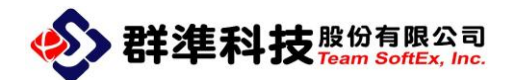

## 遠端開關機以及重新啟動

|   |   | 迼 <b>ᇆ閚</b> 櫆堝 <u>作</u> 鉛昍        | 用戶端操作                                                                                                    |
|---|---|-----------------------------------|----------------------------------------------------------------------------------------------------|
| 1 | - |                                   |                                                                                                    |
|   | + | 在「用戶端操作」下,選取所有                    |                                                                                                    |
|   |   | Client 端要遠端開機的電腦後,                | Class1-000 7427EA4F6745 192.168.1.2 網路的U4620_Wm %统法遗序 0                                                                                             |
|   |   | 按「遠端開機」後即可。                       |                                                                                                    |
|   | 4 | 該 Client 端必須是在 WinXP 或            |                                                                                                    |
|   |   | Win7 安全關機下,才可以完成                  |                                                                                                    |
|   |   | 袁端開機。                             |                                                                                                    |
|   |   |                                   |                                                                                                    |
|   |   |                                   |                                                                                                    |
|   | 4 | 遠端關機操作說明                          |                                                                                                    |
|   | 4 | 在「用戶端操作」下·選取所有                    | 20)端維維 这种研想書 重新形式的 建薄膜精構 建成布全 条纸泥洗 植来得送 發送訊息 更改名稱<br>電腦各種 MACCD社 分類的印記 能動相互 系紙環傳 硬瘤环胞末小                                                             |
|   |   | Client 端要遠端關機的電腦後,                | □ Class1-000   7427EA4F6745   192.168.1.2   網路部動(1.4620_Win   発統電原   0                                                                              |
|   |   | 按「袁端關機」。                          |                                                                                                    |
| 2 |   |                                   |                                                                                                    |
|   |   |                                   |                                                                                                    |
|   |   |                                   |                                                                                                    |
|   |   |                                   |                                                                                                    |
|   |   |                                   |                                                                                                    |
|   | 4 | 會出現提示訊息,如果確定要關                    |                                                                                                    |
|   | - | 当出 <i>机运行机态。</i> 从不能定文刷<br>继续应应它。 |                                                                                                    |
|   |   | 成明汉唯仁。                            | 電話名額 MAC位せ 分配的IP 款動模式 含統環節 連環決取大小… 詳細説明 1006<br>■Class1-000 7427EA4F6745 192.168.1.2 開始設動0.4620_Win… 余統環節 0 192                                     |
|   |   |                                   |                                                                                                    |
| 3 |   |                                   |                                                                                                    |
| 5 |   |                                   | EVO Cloud X                                                                                                    |
|   |   |                                   | ■ 「「」<br>「」<br>」<br>」<br>」<br>」<br>」<br>」<br>」<br>」<br>二<br>二<br>二<br>二<br>二<br>二<br>二<br>二<br>二<br>二<br>二<br>二<br>二                                |
|   |   |                                   | <u> </u>                                                                                                    |
|   |   |                                   |                                                                                                    |
|   | 4 |                                   | 用戶端操作                                                                                                    |
|   |   |                                   |                                                                                                    |
|   | - |                                   | 128時時1月後、重新14時1月後、運動時間時、並減高令 系统派法 福军傳送 総法規模 更改名<br>電話名幅 MAC位址 分配的IP 記載構式 条紙選厚 硬碟快取大小<br>電Class1-000 7427EA4F6745 192.166.1.2 伊格松龄机44620_Win. 糸紙選厚 0 |
|   |   | Client 师安里新啟動的電腦後,                |                                                                                                    |
| л |   | 按「重新啟動」。                          |                                                                                                    |
| 4 |   |                                   |                                                                                                    |
|   |   |                                   |                                                                                                    |
|   |   |                                   |                                                                                                    |
|   |   |                                   |                                                                                                    |
|   |   |                                   |                                                                                                    |

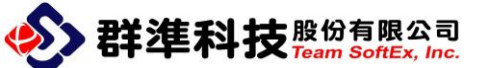

| 5 | <ul> <li>▲ 會出現提示訊息·如果確定要重<br/>新啟動請按確定。</li> </ul>                                                        | 用戶端操作       用戶端設定       資安設定       映像備管理       群組管理       桌面景燈         這邊端路建       這邊端路進       這邊端路進       這邊端路進       這個小                                                                                                    |
|---|----------------------------------------------------------------------------------------------------|----------------------------------------------------------------------------------------------------|
| 6 | <ul> <li>▲ 遠端維護操作說明</li> <li>▲ 在「用戶端操作」下·選取 Client<br/>端要遠端維護的電腦後·按「遠<br/>端維護」。</li> </ul>               | 田戸湖境作       用戶湖境作       用戶湖境作       用戶湖境作       用戶湖境作       第       第       1       1       1       1       1       1       1       1       1       1       1       1       1       1       1       1       1       1       1       1       1       1       1       1       1       1       1       1       1       1       1       1       1       1       1       1                                                                                                    |
| 7 | <ul> <li>➡ 接著請等待用戶端連接,連接時間的長短會依網路流量與電腦快慢而有所不同。</li> </ul>                                                | 等待連結<br>該等待用戶端的連接<br>取消                                                                                                    |
| 8 | <ul> <li>↓ 連結後則會出現遠端維護視窗<br/>畫面。</li> <li>↓ 遠端維護每次只能一台,如要維<br/>護其他 Client 端,請關閉維護視<br/>窗重新操作。</li> </ul> | HEF/REA       RARE     Comparing the second second |